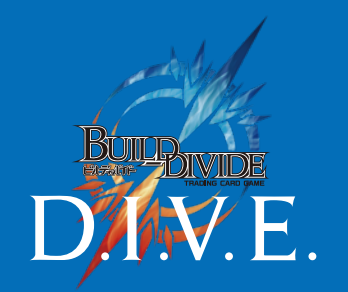

#### USER'S MANUAL

## D.I.V.E. EVENT MANAGEMENT

### D.I.V.E. 店舗管理/プレイヤーズサイト

# 大会当日の受付と 大会運営について

2021.10.23 Ver.

ANIPLEX

### D.I.V.E. EVENT MANAGEMENT 目次

### 1 大会・イベントの受付

| A | 大会の受付 |  |
|---|-------|--|
|   |       |  |

1

### 2 大会・イベントの運営

| <ol> <li>マッチ:</li> </ol> | ング             | 3  | 3 |
|--------------------------|----------------|----|---|
| 2 対戦~対                   | 対戦の結果報告        | 6  | 6 |
| 3 次回戦/                   | $\mathbf{N}$   | '  | 7 |
| 4 マッチ:                   | ング~対戦~結果報告~次回戦 | '  | 7 |
| 5 大会を約                   | 帝める            | 8  | 3 |
| 6 大会結身                   | 果の報告           | 1( | С |

### 1-1 大会の受付

大会当日になりましたら、プレイヤーは「大会詳細」画面の二次元コードにて大会受付を行いま す。店舗側は「プレイヤー管理」画面より、プレイヤーの受付完了作業をおこないます。

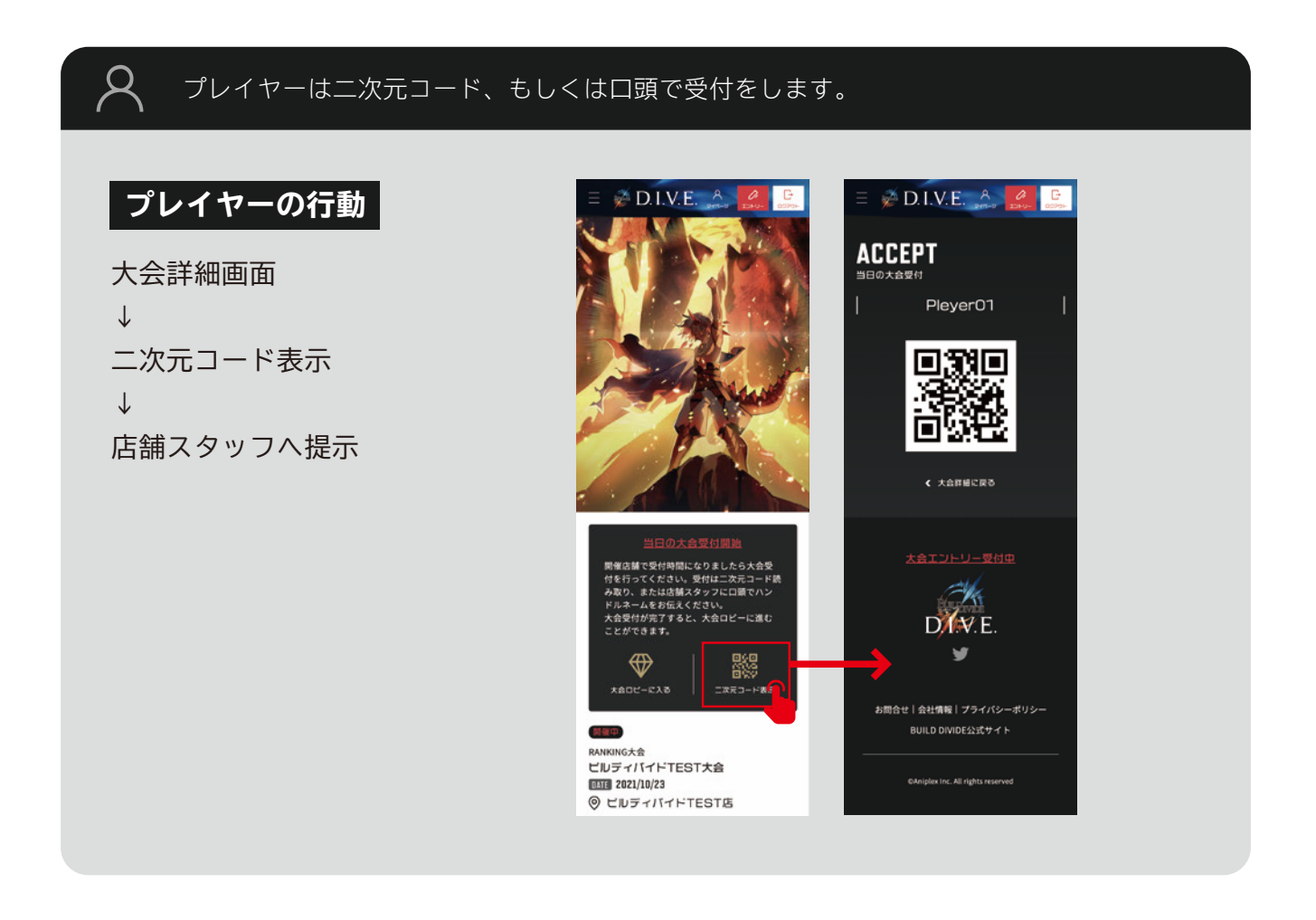

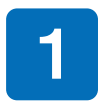

店舗管理ホーム画面より開催する大会・イベントの「大会運営」をクリックし、「プレイヤー管 理」画面を表示させます。

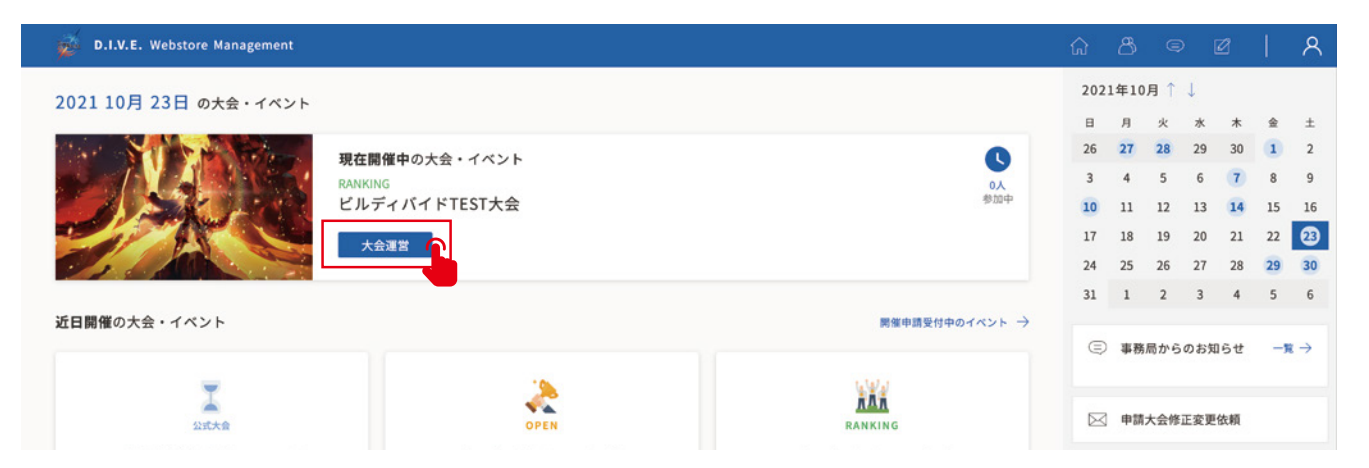

2

Q

受付を行ったプレイヤーの名前が表示されますので、問題なければ「受付」にチェックを入れ ます。右サイドにある「全員参加」ボタンはプレイヤー全員にチェックできるので便利です。

| D.I.V.E. Webstore Ma                     | nagement                    |          |         |    |     | 6 8 © 2                                                | ዶ    |
|------------------------------------------|-----------------------------|----------|---------|----|-----|--------------------------------------------------------|------|
| ビルディバイドTEST<br><sub>受付 CHK 番号 ブロック</sub> | 大会 ブレイヤー管理<br><sub>名前</sub> | 招待ID     | シード     | 領考 | 刷用除 | <ul><li>▲ プレイヤーエントリー</li><li> <li> 受付完了</li></li></ul> | 8    |
| 001                                      | Pleyer01 (プレイヤーゼロイチ)        | QOY4WXK8 | シードなし 🗸 |    |     | ● 未受付                                                  | 7    |
| 002                                      | Pleyer02 (プレイヤーゼロニ)         | RKYJZZAZ | シードなし 🗸 |    |     | マッチング画面に移る                                             |      |
| 003                                      | Pleyer03 (プレイヤーゼロサン)        | WOXOLGXR | シードなし 🗸 |    |     | ≡ シートオール                                               |      |
| 004                                      | Pleyer04 (プレイヤーヨン)          | KMY3WDYP | シードなし 🗸 |    |     |                                                        |      |
| 005                                      | Pleyer05 (プレイヤーゼロゴ)         | 97YBB9Y6 | シードなし 🗸 |    |     | 受付一括変更 🔮 全員参加 💮 全                                      | :員解除 |
| 006                                      | Pleyer06 (プレイヤーゼロロク)        | DMYV80Y7 | シードなし 🗸 |    |     | 招待IDを入力する                                              | 招待   |
| 008                                      | Pleyer07 (プレイヤーゼロナナ)        | DMYV0A79 | シードなし 🗸 |    |     | ゲスト枠一括作成                                               | 全追加  |
| 009                                      | Pleyer08 (プレイヤーゼロナナ)        | 9EAMOJYK | シードなし 🗸 |    |     | CSV//SRX CSV/AD/                                       |      |
|                                          |                             |          |         |    |     | ブロックの割り当て                                              | 2    |
|                                          |                             |          |         |    |     |                                                        |      |

#### 受付完了操作後、プレイヤーは大会ロビーに入室できるようになります。

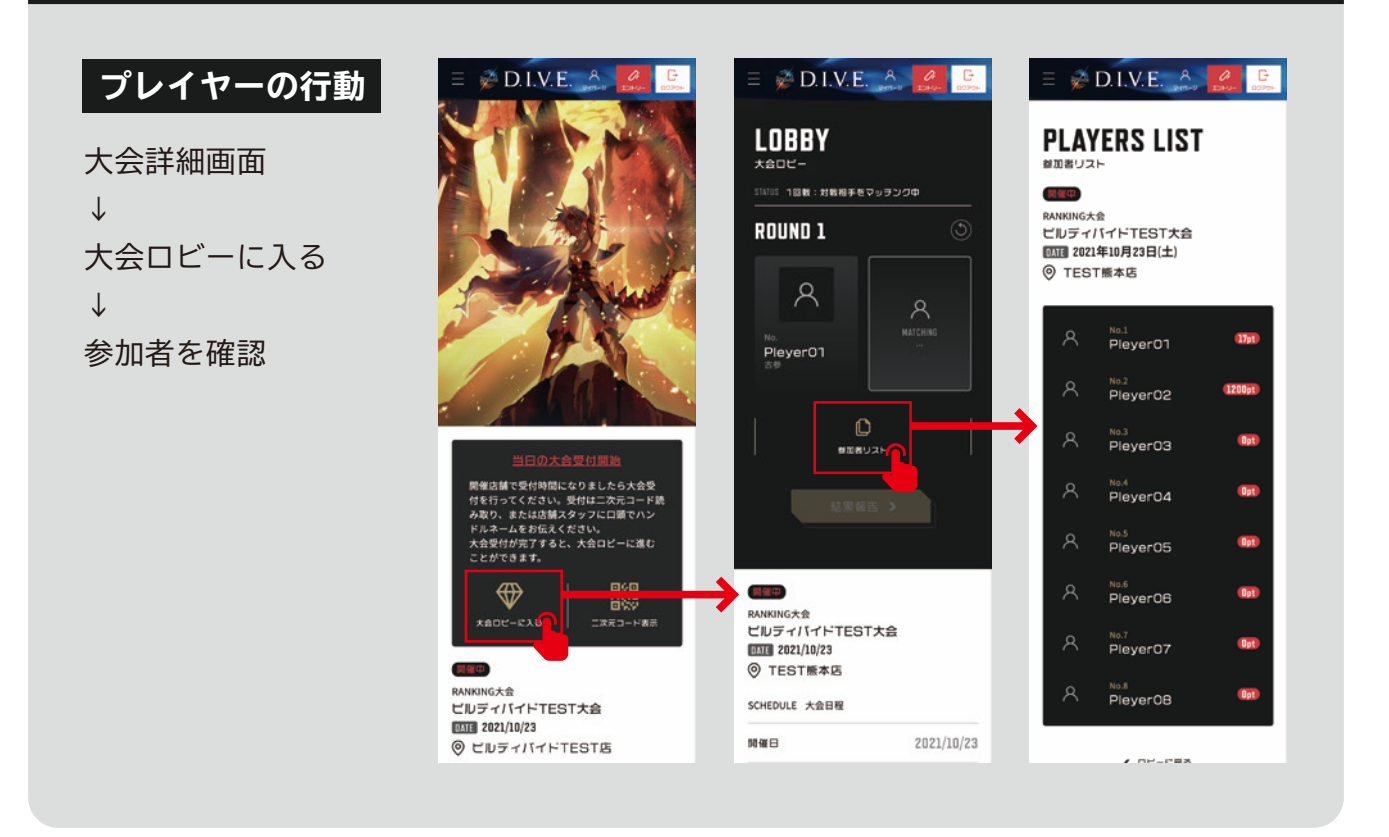

# 2-1 マッチング

参加プレイヤー全員の受付が完了しましたら受付を締め切り、プレイヤー同士をマッチングさせて大会を開始していきます。

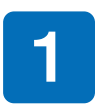

プレイヤー管理画面で「マッチング画面に移る」ボタンをクリックして、「マッチング」画面を 表示させます(自動的に受付は締め切られます)。

| 12th                                                                                                    | D.I.V.E               | . Webst                                                              | ore Management                                                                                                    |                                                                                                    |                                                                                 |    |                                                                                 |                                                                                                    |
|----------------------------------------------------------------------------------------------------|-----------------------|----------------------------------------------------------------------|----------------------------------------------------------------------------------------------------|----------------------------------------------------------------------------------------------------|---------------------------------------------------------------------------------|----|---------------------------------------------------------------------------------|----------------------------------------------------------------------------------------------------|
| ビル                                                                                                    | ディノ                   | バイド                                                                  | TEST大会 プレイヤー管理                                                                                                    |                                                                                                    |                                                                                 |    |                                                                                 | ☆ プレイヤーエントリー 8                                                                                                    |
| 受付                                                                                                    | СНК                   | 番号                                                                   | ブロック 名前                                                                                                    | 招待ID                                                                                                    | シード                                                                             | 偏考 | 削除                                                                              | <ul> <li>受付完了</li> <li>8</li> </ul>                                                                                                    |
| 0                                                                                                    |                       | 001                                                                  | Pleyer01 (プレイヤーゼロイチ)                                                                                                    | QOY4WXK8                                                                                                    | シードなし 🗸                                                                         |    |                                                                                 | ● 未受付 0                                                                                                    |
| ø                                                                                                    |                       | 002                                                                  | Pleyer02 (プレイヤーゼロニ)                                                                                                    | RKYJZZAZ                                                                                                    | シードなし 🗸                                                                         |    |                                                                                 | マッチング画面に移る                                                                                                    |
| ۲                                                                                                    |                       | 003                                                                  | Pleyer03 (プレイヤーゼロサン)                                                                                                    | WOXOLGXR                                                                                                    | シードなし 🗸                                                                         |    |                                                                                 | ≣ シートオール                                                                                                    |
| ۲                                                                                                    |                       | 004                                                                  | Pleyer04 (プレイヤーヨン)                                                                                                    | KMY3WDYP                                                                                                    | シードなし 🗸                                                                         |    |                                                                                 |                                                                                                    |
| 0                                                                                                    |                       | 005                                                                  | Pleyer05 (プレイヤーゼロゴ)                                                                                                    | 97YBB9Y6                                                                                                    | シードなし 🗸                                                                         |    |                                                                                 | 受付一括変更 🕑 全員修加 💮 全員解除                                                                                                    |
| 0                                                                                                    |                       | 006                                                                  | Pleyer06 (プレイヤーゼロロク)                                                                                                    | DMYV80Y7                                                                                                    | シードなし 🗸                                                                         |    |                                                                                 | 招待IDを入力する 招待                                                                                                    |
| ø                                                                                                    |                       | 008                                                                  | Pleyer07 (プレイヤーゼロナナ)                                                                                                    | DMYV0A79                                                                                                    | シードなし 🗸                                                                         |    |                                                                                 | ゲスト枠一括作成 枠追加                                                                                                    |
| 0                                                                                                    |                       | 009                                                                  | Pleyer08 (プレイヤーゼロナナ)                                                                                                    | 9EAMOJYK                                                                                                    | シードなし 🗸                                                                         |    |                                                                                 | ★ CSVから収込                                                                                                    |
|                                                                                                    |                       |                                                                      |                                                                                                    |                                                                                                    |                                                                                 |    |                                                                                 |                                                                                                    |
|                                                                                                    |                       | Maket                                                                |                                                                                                    |                                                                                                    |                                                                                 |    |                                                                                 |                                                                                                    |
| ý                                                                                                    | D.1.V.E               | . Webst                                                              | ore Management                                                                                                    | 受け付け締め切り                                                                                                    |                                                                                 | ×  |                                                                                 |                                                                                                    |
| <b>デ</b>                                                                                                    | D.I.V.E<br>ディノ        | 、Webst                                                               | ore Management<br>TEST大会 プレイヤー管理                                                                                                    | 受け付け締め切り                                                                                                    | 1 <b>デ</b> オや2                                                                  | ×  |                                                                                 | 슈 용 후 호   유<br>쇼 フレイヤーエントリー 8                                                                                                    |
| デ<br>ビル<br>受付                                                                                                    | D.I.V.E<br>ディル<br>CHK | . Webst<br>イイド<br>番号                                                 | ore Management<br>TEST大会 ブレイヤー管理<br>ブロック 名前                                                                                                    | 受け付け締め切り<br><sup>参加受付を締め切ってもよろしい</sup>                                                                                                    | ヽですか?                                                                           | ×  | 削除                                                                              | ☆ 各 © Ø A<br>▲ プレイヤーエントリー 8<br>● 受付売了 8                                                                                                    |
| デ<br>ビル<br>受付<br>〇                                                                                                    | D.I.V.E<br>ディノ<br>СНК | 、Webst<br>でイド<br>番号<br>001                                           | ore Management<br>TEST大会 ブレイヤー管理<br>プロック 名前<br>Pleyer01 (プレイヤーゼロイチ)                                                                                                    | 受け付け締め切り<br><sup>参加受付を締め切ってもよろしい</sup>                                                                                                    | いですか?                                                                           | ×  | 10<br>10<br>10<br>10<br>10<br>10<br>10<br>10<br>10<br>10<br>10<br>10<br>10<br>1 | ☆ 8 © Ø 久<br>▲ ブレイヤーエントリー 8<br>◎ 受付完了 8<br>● 未受付 0                                                                                                    |
| デ<br>ビル<br>受付<br>〇                                                                                                    | D.I.V.E<br>ディノ<br>СНК | 、Webst<br>イイド<br>番号<br>001<br>002                                    | ore Management<br>TEST大会 フレイヤー管理<br>プロック 名前<br>Pleyer01 (プレイヤーゼロイチ)<br>Pleyer02 (プレイヤーゼロニ)                                                                                                    | 受け付け締め切り<br><sup>参加受付を締め切ってもよろしい</sup>                                                                                                    | いですか?<br><u>はい</u>                                                              | ×  | <b>81%</b>                                                                      | ①     〇     〇     〇     〇       点     ブレイヤーエントリー     8       ②     受付売了     8       ●     未受付     0       マッチング画面に移る                                                                                                    |
| <ul> <li>ビル</li> <li>受付</li> <li>○</li> <li>○</li> <li>○</li> </ul>                                                                                                    | D.I.V.E<br>ディノ<br>CHK | 、Webst<br>ペイド<br>毎号<br>001<br>002<br>003                             | ore Management<br>TEST大会 フレイヤー管理<br>ブロック 名前<br>Pleyer01 (プレイヤーゼロイテ)<br>Pleyer02 (プレイヤーゼロニ)<br>Pleyer03 (プレイヤーゼロウン)                                                                                                    | 受け付け締め切り<br><sup>参加受付を締め切ってもよるしい</sup><br>WOXOLGXR                                                                                           | いですか?<br>はい<br>シードなし〜                                                           | ×  | <b>861</b>                                                                      | <ul> <li>         ・ ・ ・ ・ ・ ・ ・ ・ ・ ・ ・ ・ ・ ・ ・</li></ul>                                                                                                    |
| ی<br>بر ال<br>م<br>ال<br>ال<br>ال<br>ال<br>ال<br>ال<br>ال<br>ال<br>ال<br>ال<br>ال<br>ال<br>ال                                                                                                    | D.I.V.E<br>ディノ<br>CHK | 、Webst<br>でイド<br>毎号<br>001<br>002<br>003<br>004                      | ore Management<br>TEST大会 プレイヤー管理<br>プロック 名約<br>Pleyer01 (プレイヤーゼロイテ)<br>Pleyer03 (プレイヤーゼロウン)<br>Pleyer03 (プレイヤーゼロウン)                                                                                                    | 受け付け締め切り<br><sup>参加受付を締め切ってもよるしい</sup><br>woxoLgxR<br>KMY3WDYP                                                                               | いですか?<br>ほい<br>シードなし〜<br>シードなし〜                                                 | ×  | <b>#IR</b>                                                                      | ☆ 8 © Ø 久<br>▲ ブレイヤーエントリー 8<br>○ 受付売了 8<br>● 未受付 0<br>マッチング画面に移る<br>目 シートオール                                                                                                    |
| <ul> <li>ビル</li> <li>空付</li> <li>〇</li> <li>〇</li> <li>○</li> <li>○<td>D.I.V.E<br/>ディノ<br/>CHK</td><td>、Webst<br/>マイド<br/>番号<br/>001<br/>002<br/>003<br/>004<br/>005</td><td>Ore Management           TEST大会         フレイヤー管理           ブロック         名前           Pleyer01         (ブレイヤーゼロイチ)           Pleyer02         (ブレイヤーゼロイテ)           Pleyer03         (ブレイヤーゼロクシ)           Pleyer04         (ブレイヤーゼロクシ)           Pleyer05         (ブレイヤーゼロクシ)</td><td>受け付け締め切り<br/><sup>参加受付を締め切ってもよるしい</sup><br/>woxoLGXR<br/>KMY3WDYP<br/>97YBB9Y6</td><td>いですか?<br/>はい<br/>シードなし〜<br/>シードなし〜<br/>シードなし〜</td><td>×</td><td></td><td>☆ 8 © Ø 久<br/>☆ ブレイヤーエントリー 8<br/>● 安付売了 8<br/>● 未受付 0<br/>マッチング画面に移る<br/>■ シートオール<br/>交付-Lizz ● 全具参加 ● 全具等体</td></li></ul>                                                                                                    | D.I.V.E<br>ディノ<br>CHK | 、Webst<br>マイド<br>番号<br>001<br>002<br>003<br>004<br>005               | Ore Management           TEST大会         フレイヤー管理           ブロック         名前           Pleyer01         (ブレイヤーゼロイチ)           Pleyer02         (ブレイヤーゼロイテ)           Pleyer03         (ブレイヤーゼロクシ)           Pleyer04         (ブレイヤーゼロクシ)           Pleyer05         (ブレイヤーゼロクシ)                                               | 受け付け締め切り<br><sup>参加受付を締め切ってもよるしい</sup><br>woxoLGXR<br>KMY3WDYP<br>97YBB9Y6                                                                   | いですか?<br>はい<br>シードなし〜<br>シードなし〜<br>シードなし〜                                       | ×  |                                                                                 | ☆ 8 © Ø 久<br>☆ ブレイヤーエントリー 8<br>● 安付売了 8<br>● 未受付 0<br>マッチング画面に移る<br>■ シートオール<br>交付-Lizz ● 全具参加 ● 全具等体                                                                                                    |
| <ul> <li>ビル</li> <li>受付</li> <li>ジ</li> <li>ジ<!--</td--><td>D.I.V.I<br/>771<br/>СНК</td><td>、Webss<br/>ペイド<br/>毎号<br/>001<br/>002<br/>003<br/>004<br/>005<br/>006</td><td>Ore Management           TEST大会 プレイヤー管理           プロック 名約           Pleyer01 (プレイヤーゼロイチ)           Pleyer02 (プレイヤーゼロイチ)           Pleyer03 (プレイヤーゼロクメ)           Pleyer04 (プレイヤーヨン)           Pleyer05 (プレイヤーゼロコク)           Pleyer06 (プレイヤーゼロロク)</td><td>受け付け締め切り<br/><sup>参加受付を締め切ってもよろしい</sup><br/>WOXOLGXR<br/>KMY3WDYP<br/>97YBB9Y6<br/>DMYV80Y7</td><td>Nですか?<br/>ロレ<br/>シードなし&gt;<br/>シードなし&gt;<br/>シードなし&gt;<br/>シードなし&gt;<br/>シードなし&gt;</td><td>×</td><td></td><td>小     小     へ       点     ブレイヤーエントリー     8       ②     受付売了     8       ③     受付売了     8       ③     大受付     0       マッチング画面に移る        三     シートオール       文付一届支配     ②     全員幣加       単行印を入力する     原件</td></li></ul> | D.I.V.I<br>771<br>СНК | 、Webss<br>ペイド<br>毎号<br>001<br>002<br>003<br>004<br>005<br>006        | Ore Management           TEST大会 プレイヤー管理           プロック 名約           Pleyer01 (プレイヤーゼロイチ)           Pleyer02 (プレイヤーゼロイチ)           Pleyer03 (プレイヤーゼロクメ)           Pleyer04 (プレイヤーヨン)           Pleyer05 (プレイヤーゼロコク)           Pleyer06 (プレイヤーゼロロク)                                                                          | 受け付け締め切り<br><sup>参加受付を締め切ってもよろしい</sup><br>WOXOLGXR<br>KMY3WDYP<br>97YBB9Y6<br>DMYV80Y7                                                       | Nですか?<br>ロレ<br>シードなし><br>シードなし><br>シードなし><br>シードなし><br>シードなし>                   | ×  |                                                                                 | 小     小     へ       点     ブレイヤーエントリー     8       ②     受付売了     8       ③     受付売了     8       ③     大受付     0       マッチング画面に移る        三     シートオール       文付一届支配     ②     全員幣加       単行印を入力する     原件                                                                                                    |
| 211<br>211<br>211<br>211<br>20<br>0<br>0<br>0<br>0<br>0                                                                                                    | D.I.V.E<br>ディノ<br>CHK | ・Webst<br>マイド<br>8号<br>001<br>002<br>003<br>004<br>005<br>006<br>008 | Oree Management           TEST大会         プレイヤー管理           ブロッグ         名約           ク目eyer01 (プレイヤーゼロイチ)         Pleyer02 (プレイヤーゼロクチ)           Pleyer03 (プレイヤーゼロクチ)         Pleyer05 (プレイヤーゼロクチ)           Pleyer05 (プレイヤーゼロのク)         Pleyer07 (プレイヤーゼロのク)           Pleyer07 (プレイヤーゼロのク)         Pleyer07 (プレイヤーゼロのク) | 受け付け締め切り<br>参加受付を締め切ってもよるしい<br>を加受付を締め切ってもよるしい<br>の<br>WOXOLGXR<br>KMY3WDYP<br>97YBB9Y6<br>う<br>DMYV80Y7<br>DMYV0079                         | Nですか?<br>出い<br>シードなし〜<br>シードなし〜<br>シードなし〜<br>シードなし〜<br>シードなし〜                   | ×  |                                                                                 | ☆ 8 0 2 久<br>▲ ブレイヤーエントリー 8<br>○ 受付売了 8<br>○ 未受付 0<br>マッチング画面に移る<br>目 シートオール<br>受付ー話変更 ② 全見参加 ③ 全員解除<br>磁特心を入力する 路代<br>ゲストペー話作成 学道加                                                                                                    |
|                                                                                                    | D.L.V.F<br>ディ)<br>Снк | 、Webst<br>ペイド<br>約号<br>001<br>002<br>003<br>004<br>005<br>006<br>008 | Ore Management           TEST 大会 プレイヤー管理           プロック 名約           Pleyer01 (プレイヤーゼロイク)           Pleyer03 (プレイヤーゼロク)           Pleyer03 (プレイヤーゼロク)           Pleyer04 (プレイヤーヨン)           Pleyer05 (プレイヤーゼロコ)           Pleyer06 (プレイヤーゼロコ)           Pleyer08 (プレイヤーゼロコ)                                               | 受け付け締め切り<br>参加受付を締め切ってもよるしい<br>必加受付を締め切ってもよるしい<br>の<br>WOXOLGXR<br>WOXOLGXR<br>の<br>の<br>の<br>の<br>の<br>の<br>の<br>の<br>の<br>の<br>の<br>の<br>の | ATU<br>はい<br>シードなし><br>シードなし><br>シードなし><br>シードなし><br>シードなし><br>シードなし><br>シードなし> | ×  |                                                                                 | 会       〇       〇       〇         血       ブレイヤーエントリー       8         ④       受付売了       8         ●       受付売了       8         ●       支付売了       8         ●       大受付       0         マッチング画面に移る       日       0         マッチング画面に移る       日       0         マッチング画面に移る       日       0         マッチング画面に移る       日       0         マッチング画面に移る       日       0         ●       シートオール       0       金具解熱         受付一届安定       ●       金具解熱       小会の         照待印を入力する       原待       外面       小面         マンドキー当信点       ◆ CSVから範載       ●       CSV本台方 |

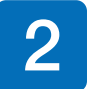

マッチング画面で「マッチングする」ボタンをクリックし、プレイヤー同士をマッチングします。 その後、対戦表の Web 公開を非公開から「公開中」にします。

| ルディ                | バイ   | ۴T | EST大会     | プレイ・ | ヤーマッチング:1回戦 | <b>#</b> 8 |   |    |    |             |      |    |    |     |             | 次回戦に | 進む $ ightarrow$ |     | ୫ <del>२</del> ७३<br>ଌ | テングす       | 5  |
|--------------------|------|----|-----------|------|-------------|------------|---|----|----|-------------|------|----|----|-----|-------------|------|-----------------|-----|------------------------|------------|----|
| <b>コック</b><br>ブル ♥ | DO 失 | 格( | CHK ブロック≑ | 番号 ♦ | 名前 🕈        | 勝敗変        | 更 | 勝敗 | 得点 | 対戦相手        | 双.85 | 累負 | 累点 | OP率 | <b>OPP率</b> | シード  | 状況              | 4   | _ プレ-<br>→ へ移{         | ヤー管        | 理  |
|                    |      |    |           | 001  | Pleyer01    | 選ぶ         | ~ |    |    | No Matching |      |    |    | 0%  | 0%          |      | 3E              | 0   | 状況未                    | 録          |    |
|                    |      |    |           | 002  | Pleyer02    | 温ぶ         | ~ |    |    | No Matching |      |    |    | 0%  | 0%          |      | 3 k             | R 1 | DO (9<br>全勝者           | 告)         |    |
|                    |      |    |           | 003  | Pleyer03    | 泥服         | ~ |    |    | No Matching |      |    |    | 0%  | 0%          |      | ×               | 0   | 1 暫定5                  | 績          |    |
|                    |      |    |           | 004  | Pleyer04    | 温ぶ         | ~ |    |    | No Matching |      |    |    | 0%  | 0%          |      | ×               |     |                        |            |    |
|                    |      |    |           | 005  | Pleyer05    | 退还         | ~ |    |    | No Matching |      |    |    | 0%  | 0%          |      | ž               | 対制  | 成表<br>版記入表             | (1)<br>(1) | 10 |
|                    |      |    |           | 006  | Pleyer06    | 選ぶ         | ~ |    |    | No Matching |      |    |    | 0%  | 0%          |      | ×               | 248 | まのWeb                  | - 53       |    |
|                    |      |    |           | 008  | Pleyer07    | 泥服         | ~ |    |    | No Matching |      |    |    | 0%  | 0%          |      | ×               | 3   | 非公開                    |            |    |
|                    |      |    |           | 009  | Pleyer08    | 迟迟         | * |    |    | No Matching |      |    |    | 0%  | 0%          |      | ×               | 1   | 降め切り                   |            |    |

| ビルディバイドTEST大会           | プレイヤーマッチン    | マッチング<br>マッチングを行いますがよろしいですか? | ×  | 次回戦      | に進む $ ightarrow$ | 冬 マッチングす<br>る           |
|-------------------------|--------------|------------------------------|----|----------|------------------|-------------------------|
| ブロック                    |              |                              | _  |          |                  | - プレイヤー管理               |
| テーブル 🗢 DO 失格 CHK ブロック 🕻 | \$##号♦ 名前:   |                              | P# | OPP率 シード | 状況               | ⇒ へ移る                   |
|                         | 001 Pleyer01 | ₹७₹>₫                        | 0% | 0%       | ×                | ✓ 状況未登録 0               |
|                         | 002 Pleyer02 | 選ぶ - No Mutching             | 0% | 0%       | ×                | ☆ 200 (头格) 0<br>☆ 全勝者 0 |
|                         | 003 Pleyer03 | 選ぶ v - No M stching          | 0% | 0%       | ×                | 🗐 暫定成績                  |
|                         | 004 Pleyer04 | 選ぶ v . No Mitching           | 0% | 0%       | ×                |                         |
|                         | 005 Pleyer05 | 選ぶ 〜 。 No Matching           | 0% | 0%       | ž                | 対戦表 印刷 静脉記入表 印刷         |
|                         | 006 Pleyer06 | 遺ぶ 〜 - No Matching           | 0% | 0%       | ×                | 対戦奏のWeb公開               |
|                         | 008 Pleyer07 | 選ぶ 〜 。 No Matching           | 0% | 0%       | ×                | 非公開                     |
|                         | 009 Pleyer08 | 選ぶ v - No Matching           | 0% | 0%       | ž                | 精め切り                    |
|                         |              |                              |    |          |                  | 申告ドロップアウト               |

| ルディ                  | バイ   | ۴T   | EST大会    | プレイ   | ヤーマッチング:1回戦 | <b>:</b> 8 |   |    |    |          |    |    |    |     |             | 次回戦に対 | tc  ightarrow | 名 マッチングす<br>る                             |
|----------------------|------|------|----------|-------|-------------|------------|---|----|----|----------|----|----|----|-----|-------------|-------|---------------|-------------------------------------------|
| ロック<br>テーブル <b>≑</b> | DO § | 夫格 C | HK ブロック≑ | 番号 \$ | 名前 🕈        | 勝敗亥        | œ | 勝敗 | 得点 | 対戦相手     | 累勝 | 累負 | 累点 | OP率 | <b>OPP率</b> | シード   | 状況            | 与 プレイヤー管理<br>へ移る                          |
| 1                    |      |      |          | 004   | Pleyer04    | 辺辺         | ~ |    |    | Pleyer07 |    |    |    | 0%  | 0%          |       | No.           | ✓ 状況未登録                                   |
| 1                    |      |      |          | 008   | Pleyer07    | 忍忍         | ~ | -  |    | Pleyer04 |    |    |    | 0%  | 0%          |       | še            | <ul><li>∞ DO (失格)</li><li>☆ 全勝者</li></ul> |
| 2                    |      |      |          | 003   | Pleyer03    | 沉嚴         | ~ | -  |    | Pleyer08 |    |    |    | 0%  | 0%          |       | ×             | □ 暫定成績                                    |
| 2                    |      |      |          | 009   | Pleyer08    | 泥底         | ~ |    |    | Pleyer03 |    |    |    | 0%  | 0%          |       | še            |                                           |
| 3                    |      |      |          | 002   | Pleyer02    | 观远         | ~ | -  |    | Pleyer05 |    |    |    | 0%  | 0%          |       | ste           | 対戦表 印 勝敗記入表 印                             |
| 3                    |      |      |          | 005   | Pleyer05    | 返          | ~ |    |    | Pleyer02 |    |    |    | 0%  | 0%          |       | ste           | 対戦表のWeb公開                                 |
| 4                    |      |      |          | 001   | Pleyer01    | 忍服         | ~ | -  |    | Pleyer06 |    |    |    | 0%  | 0%          |       | No.           | 非公開                                       |
| 4                    |      |      |          | 006   | Pleyer06    | 還示         | ~ |    |    | Pleyer01 |    |    |    | 0%  | 0%          |       | ×             | 線め切り                                      |

| D.I.V.E. Webstore Manageme        | ent          |                                        |                   |           | <u>a</u> 8         |                     |
|-----------------------------------|--------------|----------------------------------------|-------------------|-----------|--------------------|---------------------|
| ビルディバイドTEST大会                     | プレイヤーマッチング   | 対戦表の公開確認<br>D.I.V.E.(ダイブ)ブレイヤーズサイトに対戦3 | 美を公開します。公開するとプレイヤ | ×         | 回戦に進む $ ightarrow$ | 名 マッチングす<br>る       |
| フロック<br>テーブル \$ DO 失格 CHK ブロック \$ | 番号◆ 名前◆      | 一からの結果報告を受け付けます。対戦表を分                  | }開してもよろしいですか?     | Pæ OPPæ S |                    | → プレイヤー管理     へ移る   |
| 1 38 8 10                         | 004 Pleyer04 | 公開する                                   |                   | 0% 0%     | ×                  | ✓ 状況未登録 4           |
| 1 * 8 🗆                           | 008 Pleyer07 |                                        |                   | 0% 0%     | že                 | ③ DO (失格) 0 ☆ 全勝者 0 |
| 2 2 2                             | 003 Pleyer03 | 選ぶ - Pley r08                          |                   | 0% 0%     | ž                  |                     |
| 2 2 2 2                           | 009 Pleyer08 | 選ぶ 〜 - Pley r03                        |                   | 0% 0%     | ×                  |                     |
| 3 2 8 10                          | 002 Pleyer02 | 選ぶ - Pley r05                          |                   | 0% 0%     | ×                  | 対戦表 印刷 勝敗記入表 印刷     |
| 3 3 3 1                           | 005 Pleyer05 | 選ぶ 〜 - Pley r02                        |                   | 0% 0%     | ×                  |                     |
| 4 28 0                            | 001 Pleyer01 | 選ぶ ~ - Pley r06                        |                   | 0% 0%     | are a              | 非公開                 |
| 4 3 8 0                           | 006 Pleyer06 | 選ぶ 〜 - Pley r01                        |                   | 0% 0%     | ž                  | 結果報告の受付<br>締め切り 0   |
|                                   |              |                                        |                   |           |                    | 甲告ドロップアウト           |

#### D.I.V.E. Webstore Management

| ビルディ   | rバ | 11  | TEST大会     | プレイ    | ヤーマッチング:1回戦 | <b>***</b> 8 |   |    |    |          |    |    |    |     |             | 次回戦に | ät → | 名 る マッチングす                                                         |
|--------|----|-----|------------|--------|-------------|--------------|---|----|----|----------|----|----|----|-----|-------------|------|------|--------------------------------------------------------------------|
| ブロック   |    |     |            |        |             |              |   |    |    |          |    |    |    |     |             |      |      | 、 プレイヤー管理                                                          |
| テーブル 🕇 | D  | 0 失 | 各 CHK ブロック | ● 番号 ♥ | 名前 🕈        | 勝敗亥          | 更 | 勝敗 | 得点 | 対戦相手     | 累勝 | 累負 | 累点 | OP率 | <b>OPP率</b> | シード  | 状況   | → へ移る                                                              |
| 1      |    |     |            | 004    | Pleyer04    | 退ぶ           | ~ |    |    | Pleyer07 |    |    |    | 0%  | 0%          |      | ×    | ✓ 状況未登録 4                                                          |
| 1      |    |     |            | 008    | Pleyer07    | 退ぶ           | ~ |    |    | Pleyer04 |    |    |    | 0%  | 0%          |      | ž    | <ul> <li>∞ DO (矢格)</li> <li>0</li> <li>☆ 全勝者</li> <li>0</li> </ul> |
| 2      |    |     |            | 003    | Pleyer03    | 芯蜜           | ~ | -  |    | Pleyer08 |    |    |    | 0%  | 0%          |      | ×    |                                                                    |
| 2      |    |     |            | 009    | Pleyer08    | 返ぶ           | ~ |    |    | Pleyer03 |    |    |    | 0%  | 0%          |      | ×    |                                                                    |
| 3      |    |     |            | 002    | Pleyer02    | 退尽           | ~ |    |    | Pleyer05 |    |    |    | 0%  | 0%          |      | ×    | 対戦表 印刷<br>勝敗記入表 印刷                                                 |
| 3      |    |     |            | 005    | Pleyer05    | 還示           | ~ |    |    | Pleyer02 |    |    |    | 0%  | 0%          |      | ×    | 対映表のWeb公開                                                          |
| 4      |    |     |            | 001    | Pleyer01    | 退迟           | ~ |    |    | Pleyer06 |    |    |    | 0%  | 0%          |      | ×    | 公開中 •                                                              |
| 4      |    |     |            | 006    | Pleyer06    | 選ぶ           | ~ |    |    | Pleyer01 |    |    |    | 0%  | 0%          |      | ×    | 受け付け中・                                                             |

#### プレイヤーはマッチングされた対戦相手を確認後、対戦へ。

### プレイヤーの行動

大会ロビー画面 ↓ 対戦相手の確認 ↓ 対戦

Q

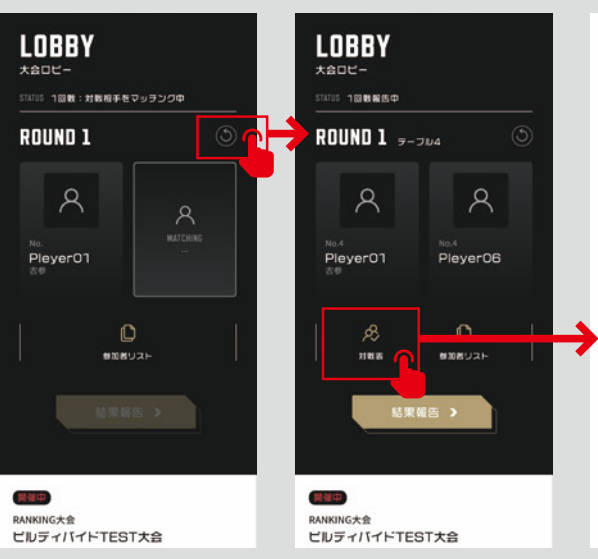

#### 

6 8 9 Ø | 8

RANKING大会
 ビルディバイドTEST大会
 IDIII 2021年10月23日(土)
 TEST熊本店

| тав.е<br><b>1</b> | No.3<br>Pleyer03                        | H<br>H |
|-------------------|-----------------------------------------|--------|
| TABLE<br>2        | No.4<br>Pleyer04                        |        |
| TABLE<br><b>3</b> | No.2<br>Pleyer02                        | R      |
| TABLE             | Pleyer08<br><sub>No.1</sub><br>Pleyer01 | E E    |
| 4                 | <sub>No.6</sub><br>Pleyer06             | , pt   |

### 2-2 対戦~対戦の結果報告

マッチング後、プレイヤーは対戦の準備を行い対戦をします。対戦後、勝利したプレイヤーが結 果報告を行います。

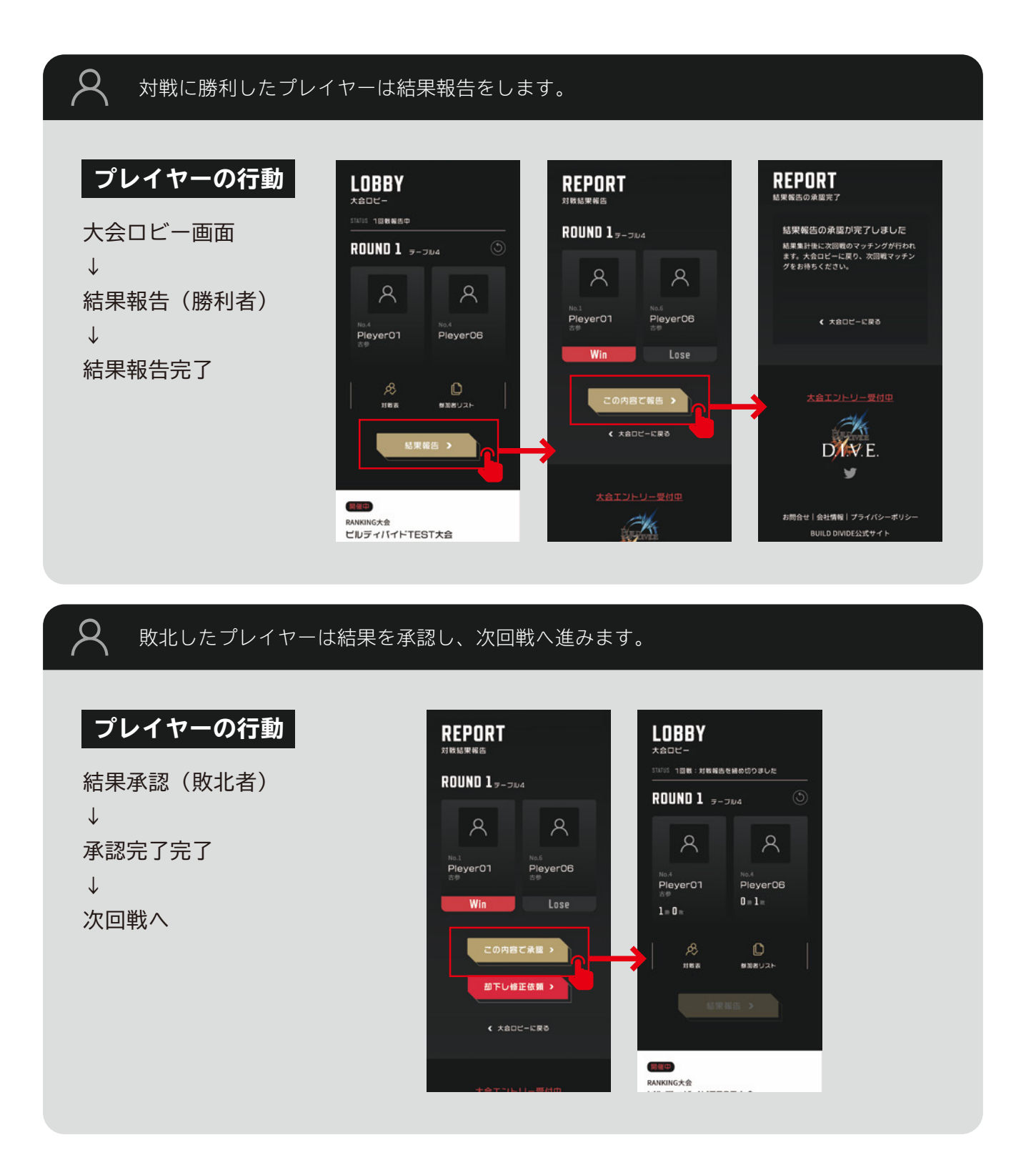

# 2-3 次回戦へ

全てのプレイヤーから結果報告が終了しましたら、次の回戦へ進みます。

| 👳 D.I.V.E | . Webstore N | lanageme | nt    |             |            |   |    |    |          |    |    |    |        |             | ł   | ය ස             | G | > ፼                           | ዶ             |
|-----------|--------------|----------|-------|-------------|------------|---|----|----|----------|----|----|----|--------|-------------|-----|-----------------|---|-------------------------------|---------------|
| ビルディノ     | バイ ドTES      | T大会      | プレイ・  | ヤーマッチング:1回戦 | <b>:</b> 8 |   |    |    |          |    |    |    |        |             | 20  | 戦へ $ ightarrow$ |   | 房 マッチング<br>る                  | 79            |
| テーブル 🗘    | DO 失格 CHK    | ブロック 🗘   | 番号 \$ | 名前 🕈        | 勝敗妄        | 更 | 勝敗 | 得点 | 対戦相手     | 累額 | 累負 | 累点 | OP率    | <b>OPP率</b> | シード | 状況              |   | 与 プレイヤー<br>→ へ移る              | 管理            |
| 1         |              |          | 004   | Pleyer04    | 選ぶ         | ~ | 負け | 0  | Pleyer07 | 0  | 1  | 0  | 100.0% | 33.0%       |     | •               |   | ✔ 状況未登録                       | 0             |
| 1         |              |          | 008   | Pleyer07    | 返ぶ         | Ŷ | 勝ち | 3  | Pleyer04 | 1  | 0  | 3  | 33.0%  | 100.0%      |     | 0               |   |                               | 0<br>4        |
| 2         |              |          | 003   | Pleyer03    | 龙服         | > | 勝ち | 3  | Pleyer08 | 1  | 0  | 3  | 33.0%  | 100.0%      |     | ۲               |   | ■ 暫定成績                        |               |
| 2         |              |          | 009   | Pleyer08    | 返ぶ         | ~ | 負け | 0  | Pleyer03 | 0  | 1  | 0  | 100.0% | 33.0%       |     | 0               |   |                               |               |
| 3         |              |          | 002   | Pleyer02    | 泥服         | ~ | 負け | 0  | Pleyer05 | 0  | 1  | 0  | 100.0% | 33.0%       |     | 0               |   | 対戦表 勝敗記入表                     | £110)<br>£100 |
| 3         |              |          | 005   | Pleyer05    | 混ぶ         | ~ | 勝ち | 3  | Pleyer02 | 1  | 0  | 3  | 33.0%  | 100.0%      |     | 0               |   | 対戦夷のWeb公開                     |               |
| 4         |              |          | 001   | Pleyer01    | 泥泥         | ~ | 勝ち | 3  | Pleyer06 | 1  | 0  | 3  | 33.0%  | 100.0%      |     | •               |   | 公開中                           | ٠             |
| 4         |              |          | 006   | Pleyer06    | 還ぶ         | ~ | 負け | 0  | Pleyer01 | 0  | 1  | 0  | 100.0% | 33.0%       |     | 0               |   | 和未報告の受付<br>受け付け中<br>由告ドロップアウト | •             |

# 2-4 マッチング~対戦~結果報告~次回戦

以降、規定の回戦が終了するまで「2-1~2-3」の手順を繰り返します。

| 👳 D.I.V.E.       | Webst | tore Manageme | int          |             |            |   |    |    |             |    |    |    |        |             |      | ය ප             | Ş      | ☑             | 8      |
|------------------|-------|---------------|--------------|-------------|------------|---|----|----|-------------|----|----|----|--------|-------------|------|-----------------|--------|---------------|--------|
| ビルディバ            | イド    | TEST大会        | プレイ          | ヤーマッチング:2回戦 | <b>#</b> 8 |   |    |    |             |    |    |    | ← 1[   | 回戦へ         | 次回戦に | 進む $ ightarrow$ | Ŕ      | マッチング         |        |
| プロック<br>テーブル ≎ D | 0 失格  | CHK ブロック≑     | <b>委号</b> \$ | 名前 🕈        | 勝敗亥        | Ŧ | 勝敗 | 得点 | 対戦相手        | 累勝 | 累負 | 累点 | OP率    | <b>OPP率</b> | シード  | 状況              | 5      | プレイヤー智<br>へ移る | 理      |
|                  |       |               | 001          | Pleyer01    | 泥ぷ         | ~ |    |    | No Matching | 1  | 0  | 3  | 33.0%  | 100.0%      |      | ž               | 0      | 状況未登録         | 0      |
|                  |       |               | 002          | Pleyer02    | 混ぶ         | ~ |    |    | No Matching | 0  | 1  | 0  | 100.0% | 33.0%       |      | ×               | ®<br>☆ | DO(失格)<br>全勝者 | 0<br>4 |
|                  |       |               | 003          | Pleyer03    | 龙巖         | ~ |    |    | No Matching | 1  | 0  | 3  | 33.0%  | 100.0%      |      | ×               | E      | ]暫定成績         |        |
|                  |       |               | 004          | Pleyer04    | 泥泥         | ~ |    |    | No Matching | 0  | 1  | 0  | 100.0% | 33.0%       |      | ×               |        |               |        |
|                  |       |               | 005          | Pleyer05    | 忑匮         | ~ |    |    | No Matching | 1  | 0  | 3  | 33.0%  | 100.0%      |      | ž               | 対戦     | 表明            |        |
|                  |       |               | 006          | Pleyer06    | 泥泥         | ~ |    |    | No Matching | 0  | 1  | 0  | 100.0% | 33.0%       |      | ž               | 24100  | BOWeb()       |        |
|                  |       |               | 008          | Pleyer07    | 花園         | ~ |    |    | No Matching | 1  | 0  | 3  | 33.0%  | 100.0%      |      | No.             | 3142   | 公開            |        |
|                  |       |               | 009          | Pleyer08    | 選ぶ         | ~ |    |    | No Matching | 0  | 1  | 0  | 100.0% | 33.0%       |      | ×               | 結果     | 報告の受付<br>め切り  |        |
|                  |       |               |              |             |            |   |    |    |             |    |    |    |        |             |      |                 | 申告     | ドロップアウト       |        |

# 2-5 大会を締める

規定の回戦終了しましたら、「暫定成績」ボタンをクリックして暫定成績画面を表示させ、大会 結果を公開したのち大会を締めます。

| 🚀 D.I.V.E. Webstore Management    |            |                                       |                     | 6 8 © 2   8                                                                                                    |
|-----------------------------------|------------|---------------------------------------|---------------------|----------------------------------------------------------------------------------------------------|
| ビルディ バイド TEST大会 プレイヤーマッチング : 3回戦  | <b>:</b> 8 |                                       | ← 2回戦へ 次            | 回戦に進む $ ightarrow$ 名 $マッチングする$                                                                                                    |
|                                   |            |                                       |                     | ⇒ プレイヤー管理                                                                                                    |
| テーブル ♀ DO 失格 CHK フロック ♀ 番号 ♀ 名前 ♀ | 勝敗変更 勝敗 :  | 得点 对戦相手                               | 累勝 累負 累点 OP率 OPP率 シ |                                                                                                    |
| 5 001 Pieyer01                    | 選ぶ > 勝ち    | 3 Pleyerus                            | 3 0 9 44.44% /0.3/% |                                                                                                    |
| 5 003 Pleyer03                    | 選ぶ ~ 負け    | 0 Pleyer01                            | 2 1 6 66.67% 44.37% | ✓ ☆ 全勝者 1                                                                                                    |
| 6 8 8 005 Pleyer05                | 選ぶ 〜 勝ち    | 3 Pleyer07                            | 2 1 6 44.33% 66.67% | ✓ 目定成績                                                                                                    |
| 6 🖉 🖉 🔲 008 Pleyer07              | 選ぶ 〜 負け    | 0 Pleyer05                            | 1 2 3 77.78% 40.66% |                                                                                                    |
| 7 8 8 004 Pleyer04                | 遺ぶ \vee 勝ち | 3 Pleyer06                            | 2 1 6 33.22% 66.67% | ✓ 対戦表 印刷<br>勝敗記入表 印刷                                                                                                    |
| 7 🔍 🕄 📄 006 Pleyer06              | 選ぶ 〜 負け    | 0 Pleyer04                            | 1 2 3 66.67% 40.66% |                                                                                                    |
| 8 8 8 002 Pleyer02                | 選ぶ 〜 負け    | 0 Pleyer08                            | 0 3 0 55.56% 40.63% | STREED STREED |
| 8 🕸 🖉 💿 009 Pleyer08              | 選ぶ ~ 勝ち    | 3 Pleyer02                            | 1 2 3 44.33% 62.97% | 結果報告の受け<br>受け付け<br>車告ドロップ (クト                                                                                                    |
|                                   |            |                                       |                     |                                                                                                    |
| 💑 D.I.V.E. Webstore Management    |            |                                       |                     | 6 8 9 Ø   A                                                                                                    |
| ← 暫定成績 ビルディバイドTEST大会 3回戦 🚢 8      |            |                                       |                     | 4回戦へ → チャック プレイヤー管理                                                                                                    |
| 順位 DO 失格 CHK ブロック 番号 名前           | 果日         | 责 累負 累点 OP率                           | OPP率 シード 備考         | ~@@                                                                                                    |
| 1 🔍 🔗 🔲 001 Pleyer01              | :          | 3 0 9 44.44%                          | 70.37%              | 暫定成績 印刷                                                                                                    |
| 2 🔍 8 🔲 003 Pleyer03              | :          | 2 1 6 66.67%                          | 44.37%              | 暫定成績のWeb公開                                                                                                    |
| 3 🔍 🖄 💿 005 Pleyer05              | :          | 2 1 6 44.33%                          | 66.67%              | 非公開 ●                                                                                                    |
| 4 🕷 8 🔲 004 Pleyer04              | :          | 2 1 6 33.22%                          | 66.67%              | 大会メッセージ 🕗                                                                                                    |
| 5 🔍 🔗 🔲 008 Pleyer07              | 1          | 1 2 3 77.78%                          | 40.66%              | 大会設定 之                                                                                                    |
| 6 🔍 🖄 🗐 006 Pleyer06              | 1          | 1 2 3 66.67%                          | 40.66%              | 3回戦 🗸                                                                                                    |
| 7 009 Plever08                    |            | 1 2 3 44.33%                          | 62.97%              | 表示プロック 🗸                                                                                                    |
| 8 × 8 002 Pleyer02                |            | 0 3 0 55.56%                          | 40.63%              | 大会を締める                                                                                                    |
|                                   |            |                                       |                     |                                                                                                    |
|                                   |            |                                       |                     |                                                                                                    |
| D.I.V.E. Webstore Management      |            |                                       |                     |                                                                                                    |
|                                   |            |                                       |                     |                                                                                                    |
| ← 大会結果 ビルディバイドTEST大会 ▲ 8          |            |                                       |                     | ◎ 結果を報告する                                                                                                    |
| 順位 DO 矢格 CHK フロック 香号 名前           | ×e         | · · · · · · · · · · · · · · · · · · · | OPP率 シード 偏考         |                                                                                                    |
| uoi Pieyerui                      |            | 5 U 9 44.44%                          | 10.5170             |                                                                                                    |
| 2 003 Pleyer03                    | :          | 2 1 6 66.67%                          | 44.37%              | 大会結果印刷                                                                                                    |
| 3 🧠 🤗 📄 005 Pleyer05              | :          | 2 1 6 44.33%                          | 66.67%              | 暫定成績のWeb公開                                                                                                    |
| 4 🔍 🔗 🔲 004 Pleyer04              | 3          | 2 1 6 33.22%                          | 66.67%              | #2210 •                                                                                                    |
| 5 🕅 A 🗌 008 Pleyer07              | 1          | 1 2 3 77.78%                          | 40.66%              | 大会メッセージ 🏒                                                                                                    |
| 6 🧟 🖉 006 Pleyer06                | 1          | 1 2 3 66.67%                          | 40.66%              | 大会設定 之                                                                                                    |
| 7 🔍 🔗 🔲 009 Pleyer08              | 1          | 1 2 3 44.33%                          | 62.97%              | 4回戦 🗸                                                                                                    |
| 8 🕅 😣 🔲 002 Pleyer02              |            | 0 3 0 55.56%                          | 40.63%              | 表示プロック 🗸                                                                                                    |

| ✔ D.I.V.E. Webstor ← 大会結果 | e Management<br>ビルディバイドTE | EST大会 🎎 8            | 大会結果の公開確認      | g     |                                    | × |    | 6 8 | ○ 2                | ×<br>告する |
|---------------------------|---------------------------|----------------------|----------------|-------|------------------------------------|---|----|-----|--------------------|----------|
| 順位 DO 失格 C<br>1           | HK ブロック 番号<br>001         | Pleyer01             | プレイヤーズサイトに大会結果 | 【を公開し | ます。よろしいですか?<br>R <b>す</b> る        |   | 编书 |     | 与 プレイヤー<br>→ へ移る   | - 管理     |
| 3                         | 003                       | Pleyer03<br>Pleyer05 | 2              | 1     | 6 44.33% 66.67%                    |   |    |     | 大会結果<br>暫定成績のWeb公! |          |
| 4                         | 004                       | Pleyer04<br>Pleyer07 | 2              | 1     | 6 33.22% 66.67%<br>3 77.78% 40.66% |   |    |     | 非公開<br>大会メッセー:     | •<br>9 2 |
| 6                         | 006                       | Pleyer06             | 1              | 2     | 3 66.67% 40.66%                    |   |    |     | 大会設定               | 2        |
| 8                         | 009                       | Pleyer08<br>Pleyer02 | 0              | 2     | 3 44.33% 62.97%<br>0 55.56% 40.63% |   |    |     | 表示ブロック             | • ~      |
|                           |                           |                      |                |       |                                    |   |    |     |                    |          |

| 🎾 D.I.     | V.E. Webstore Manage | ment            |    |    |                 |        |              |
|------------|----------------------|-----------------|----|----|-----------------|--------|--------------|
| <b>★</b> → | 大会結果 ビルディノ           | 「イドTEST大会 🏼 🏝 8 |    |    |                 |        | 結果を報告す     る |
| 順位         | DO 失格 CHK ブロック       | 7 番号 名前         | 緊勝 | 累負 | 累点 OP率 OPP率     | シード 備考 | , プレイヤー管理    |
| 1          |                      | 001 Pleyer01    | 3  | 0  | 9 44.44% 70.37% |        | → ~移る        |
| 2          |                      | 003 Pleyer03    | 2  | 1  | 6 66.67% 44.37% |        | 大会結果印刷       |
| 3          |                      | 005 Pleyer05    | 2  | 1  | 6 44.33% 66.67% |        | 暫定成績のWeb公開   |
| 4          |                      | 004 Pleyer04    | 2  | 1  | 6 33.22% 66.67% |        | 公開中・         |
| 5          |                      | 008 Pleyer07    | 1  | 2  | 3 77.78% 40.66% |        | 大会メッセージ 🕗    |
| 6          |                      | 006 Pleyer06    | 1  | 2  | 3 66.67% 40.66% |        | 大会設定 之       |
| 7          |                      | 009 Pleyer08    | 1  | 2  | 3 44.33% 62.97% |        | 4回戦 🗸        |
| 8          |                      | 002 Pleyer02    | 0  | 3  | 0 55.56% 40.63% |        | 表示プロック 〜     |
|            |                      |                 |    |    |                 |        |              |

### 8

#### 大会結果公開後、プレイヤーは大会ロビーより結果を確認します。

### プレイヤーの行動

大会詳細画面 ↓ 大会ロビー ↓ 大会結果表示

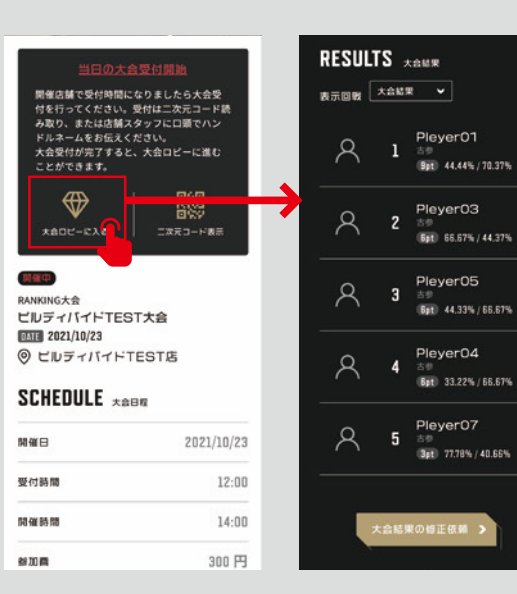

🚀 D.I.V.E.

大会を締めた後は、必ず事務局へ「大会結果報告」をします。事務局へ連絡事項がある倍は、「事 務局への報告」欄に記入します。

| 🍎 D.I.        | .V.E. V        | Vebst          | ore Managen          | nent          |                  |         |              |    |    |    |    |        |        |     |    |        |        | ណ៍                                                                                                    | පී                                                                                              | ٢                                                                                     | ø                                                                     | 1                         |
|---------------|----------------|----------------|----------------------|---------------|------------------|---------|--------------|----|----|----|----|--------|--------|-----|----|--------|--------|----------------------------------------------------------------------------------------------------|-------------------------------------------------------------------------------------------------|---------------------------------------------------------------------------------------|-----------------------------------------------------------------------|---------------------------|
| - 1           | 大会編            | 吉果             | ピルディバ                | イドTE:         | ST大会             | <b></b> |              |    |    |    |    |        |        |     |    |        |        |                                                                                                    |                                                                                                 |                                                                                       |                                                                       | を報告す                      |
| 順位            | DO             | 失格             | CHK ブロック             | 番号            |                  |         | 名前           |    | 緊勝 | 累負 | 累点 | OP率    | OPP率   | シード |    |        | 備考     |                                                                                                    |                                                                                                 |                                                                                       | 」 プレ・                                                                 | ヤー管理                      |
| 1             |                |                |                      | 001           | Pleyer01         |         |              |    | 3  | 0  | 9  | 44.44% | 70.37% |     |    |        |        |                                                                                                    |                                                                                                 |                                                                                       | ~ へ移 {                                                                |                           |
| 2             |                |                |                      | 003           | Pleyer03         | ł       |              |    | 2  | 1  | 6  | 66.67% | 44.37% |     |    |        |        |                                                                                                    |                                                                                                 | 大                                                                                     | 会結果                                                                   | ED BR                     |
| 3             |                |                |                      | 005           | Pleyer05         | 5       |              |    | 2  | 1  | 6  | 44.33% | 66.67% |     |    |        |        |                                                                                                    |                                                                                                 | 12                                                                                    | 定成績のW                                                                 | 2公開                       |
| 4             |                |                |                      | 004           | Pleyer04         | ŀ       |              |    | 2  | 1  | 6  | 33.22% | 66.67% |     |    |        |        |                                                                                                    |                                                                                                 |                                                                                       | 公開中                                                                   | -                         |
| 5             |                |                |                      | 008           | Pleyer07         |         |              |    | 1  | 2  | 3  | 77.78% | 40.66% |     |    |        |        |                                                                                                    |                                                                                                 |                                                                                       | 大会メッ                                                                  | ージ 。                      |
| 6             |                |                |                      | 006           | Pleyer06         | 5       |              |    | 1  | 2  | 3  | 66.67% | 40.66% |     |    |        |        |                                                                                                    |                                                                                                 |                                                                                       | 大会設定                                                                  | ł                         |
| 7             |                |                |                      | 009           | Pleyer08         | 3       |              |    | 1  | 2  | 3  | 44.33% | 62.97% |     |    |        |        |                                                                                                    |                                                                                                 |                                                                                       | 4回戦                                                                   | 2                         |
| 8             |                |                |                      | 002           | Pleyer02         | !       |              |    | 0  | 3  | 0  | 55.56% | 40.63% |     |    |        |        |                                                                                                    |                                                                                                 |                                                                                       | 表示ブロ                                                                  | y7 \                      |
|               |                |                |                      |               |                  |         |              |    |    |    |    |        |        |     |    |        |        |                                                                                                    |                                                                                                 |                                                                                       |                                                                       |                           |
|               |                |                |                      |               |                  |         |              |    |    |    |    |        |        |     |    |        |        |                                                                                                    |                                                                                                 |                                                                                       |                                                                       |                           |
| D.I.          | .V.E. V        | Vebst          | ore Managen          | nent          |                  |         |              |    |    |    |    |        |        |     |    |        |        |                                                                                                    | Å                                                                                               | 9                                                                                     | Ø                                                                     |                           |
| 順位            | DO             | 失格             | CHK JDy:             | ク 番号          | 111123           |         | AMA O        | 名前 |    |    |    | ſ      | 8. B5  | 累負  | 累点 | OP%    | OPOP%  |                                                                                                    |                                                                                                 |                                                                                       |                                                                       |                           |
| 1             |                |                |                      | 001           | Pleyer01         |         |              |    |    |    |    |        | 3      | 0   | 9  | 44.44% | 70.37% |                                                                                                    |                                                                                                 |                                                                                       |                                                                       |                           |
| 2             |                |                |                      | 003           | Pleyer03         |         |              |    |    |    |    |        | 2      | 1   | 6  | 66.67% | 44.37% |                                                                                                    |                                                                                                 |                                                                                       |                                                                       |                           |
| 3             |                |                |                      | 005           | Pleyer05         |         |              |    |    |    |    |        | 2      | 1   | 6  | 44.33% | 66.67% | 開催<br>場合                                                                                                    | <del>した人会に</del><br>はこちらの                                                                       | フォーム                                                                                  | 給事項で制<br>をご活用く                                                        | <del>記事項がa</del><br>ださい。  |
| 4             |                |                |                      | 004           | Pleyer04         |         |              |    |    |    |    |        | 2      | 1   | 6  | 33.22% | 66.67% | = 0.                                                                                                    | )内容で                                                                                            | 報告し                                                                                   | ますか?                                                                  |                           |
| 5             |                |                |                      | 008           | Pleyer07         |         |              |    |    |    |    |        | 1      | 2   | 3  | 77.78% | 40.66% |                                                                                                    | *                                                                                               | :会結果                                                                                  | を報告する                                                                 | 5                         |
| 6             |                |                |                      | 006           | Pleyer06         |         |              |    |    |    |    |        | 1      | 2   | 3  | 66.67% | 40.66% |                                                                                                    |                                                                                                 |                                                                                       |                                                                       | _                         |
| 7             |                |                |                      | 009           | Pleyer08         |         |              |    |    |    |    |        | 1      | 2   | 3  | 44.33% | 62.97% |                                                                                                    |                                                                                                 |                                                                                       |                                                                       |                           |
| 8             |                |                |                      | 002           | Pleyer02         |         |              |    |    |    |    |        | 0      | 3   | 0  | 55.56% | 40.63% |                                                                                                    |                                                                                                 |                                                                                       |                                                                       |                           |
|               |                |                |                      |               |                  |         |              |    |    |    |    |        |        |     |    |        |        |                                                                                                    |                                                                                                 |                                                                                       |                                                                       |                           |
|               |                |                |                      |               |                  |         |              |    |    |    |    |        |        |     |    |        |        |                                                                                                    |                                                                                                 |                                                                                       |                                                                       |                           |
| 1             |                |                |                      |               |                  |         |              |    |    |    |    |        |        |     |    |        |        |                                                                                                    |                                                                                                 |                                                                                       |                                                                       |                           |
| D.I.          | .V.E. V        | Vebste         | ore Managen          | nent          |                  |         |              |    |    |    |    |        |        |     |    |        |        | ۵                                                                                                    | පී                                                                                              | 9                                                                                     | Ø                                                                     | 1                         |
| р.і.          | .v.e. v<br>大会新 | Vebste<br>吉果0  | ore Managen<br>D報告 ビ | nent<br>ルディノ  | ናኅ ドTES          | 「大会     | <b>2</b> 8   |    |    |    |    |        |        |     |    |        |        | ن<br>٩                                                                                                    | 各事務局                                                                                            | <ul><li>○</li><li>への報告</li></ul>                                                      | Ø                                                                     | 1                         |
| 🧯 D.I.<br>— 🦪 | .v.e. v<br>大会新 | Webste<br>吉果 0 | ore Managen<br>D報告 ビ | nent<br>ルディノ  | ናላ ドTES          | T大会     | <b>#</b> 8   |    |    |    |    |        |        |     |    |        |        | ()<br>(三)<br>ビル<br>完了                                                                                                    | ●<br>事務局・<br>ディバイ<br>しました                                                                       | への報告<br>ドTEST                                                                         | 区                                                                     | 果の報告が                     |
| р.і.<br>— ל   | .v.e. v        | Websto<br>吉果 C | ore Manager<br>D報告 ビ | nent<br>ルディノ  | ናኅ ドTES          | T大会     | <b>**</b> 8  |    |    |    |    |        |        |     |    |        |        | (三)<br>ビル<br>完日<br>以総                                                                                                    | <ul> <li>事務局・</li> <li>ディバイしました。</li> <li>の大会運</li> <li>、10日間</li> </ul>                        | (二) (1) (1) (1) (1) (1) (1) (1) (1) (1) (1                                            | ☑ 大会の結: れさまでし 情報画面(                                                   | 果の報告;<br>,た。<br>Xて大会当     |
| ם.ו.<br>- ל   | .v.e. v<br>大会新 | Websto<br>吉果 C | ore Manager<br>D報告 ビ | nent<br>ゴルディノ | ናኅ ドTES          | T大会     | <b>12:</b> 8 |    |    |    |    |        |        |     |    |        |        | <ul> <li>(元)</li> <li>(三)</li> <li>ビル</li> <li>完了</li> <li>本日</li> <li>以後の訂</li> </ul>                                                                                                    | <ul> <li>事務局</li> <li>ディバイ</li> <li>しました</li> <li>の大会運</li> <li>、10日間</li> <li>正が可能</li> </ul>  | <b>への報告</b><br>ドTEST<br>:<br>:<br>:<br>:<br>:<br>:<br>:<br>:<br>:<br>:<br>:<br>:<br>: | ✓ 大会の結れていたまでし、                                                        | 果の報告に                     |
| р.і.<br>— Ј   | .V.E. V<br>大会新 | Websto<br>吉果 C | ore Manager<br>D報告 ビ | nent<br>「ルディノ | ና <i>ተ</i> ዞTES: | Τ大会     | at 8         |    |    |    |    |        |        |     |    |        |        | <ul> <li>○</li> <li>○</li> <li>○<td><ul> <li>事務局</li> <li>ディバイ<br/>しました<br/>の大会運用</li> <li>正が可能</li> <li>大</li> </ul></td><td>(二) への報告<br/>ドTEST<br/>に営お夜:<br/>です。</td><td>大会の結れれたまでし、<br/>市ではまでし、<br/>市では一番の一番の一番の一番の一番の一番の一番の一番の一番の一番の一番の一番の一番の一</td><td>果の報告;<br/>、た。<br/>以て大会新</td></li></ul> | <ul> <li>事務局</li> <li>ディバイ<br/>しました<br/>の大会運用</li> <li>正が可能</li> <li>大</li> </ul>               | (二) への報告<br>ドTEST<br>に営お夜:<br>です。                                                     | 大会の結れれたまでし、<br>市ではまでし、<br>市では一番の一番の一番の一番の一番の一番の一番の一番の一番の一番の一番の一番の一番の一 | 果の報告;<br>、た。<br>以て大会新     |
| о             | .V.E. V<br>大会新 | Vebsto<br>吉果 0 | D報告 ビ                | nent<br>ルディノ  | <b>ና</b> ብ ドTES  | T大会     | <b>1</b> 2 8 |    |    |    |    |        |        |     |    |        |        | G<br>こ<br>ビル<br>完了日<br>以後<br>の訂                                                                                                    | <ul> <li>事務局</li> <li>ディバイた</li> <li>しま会選問</li> <li>、10日間</li> <li>、二が可能</li> <li>大:</li> </ul> | (二) への報告<br>ドTEST<br>(営お疲っ)<br>いは大会<br>です。                                            | <ul> <li>大会の結れたまでし、</li> <li>精報画面(</li> <li>、ントー覧</li> </ul>          | <br>果の報告;<br>,た。<br>以て大会新 |